# 本機の状態やお知らせを確認する(通 知パネル)

通知パネルでは、通知やステータスの詳細を確認できます。

### 通知パネルを開く

## 1

③ ⋺ ステータスバーを選択 ∋ ●

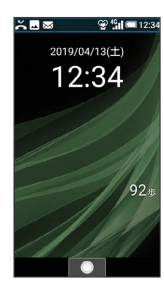

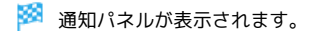

## 2

通知/ステータスを選択 ラ 💿

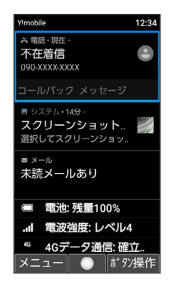

🏁 選択した通知/ステータスに対応した機能が起動します。

- ・以降は画面に従って操作してください。
- ・通知パネルを閉じるときは、 💯 を押します。
- 通知パネル利用時の操作

#### 通知を1件削除する

通知パネルで削除する通知を選択 ラ 🐵 (メニュー) ラ [通知1件消去]

#### 通知を全件削除する

通知パネルで 🖾 (メニュー) 🗦 通知全件消去

電池残量の詳細を表示する

## 1

(⑤ ⇒) ステータスバーを選択 ⇒) ●

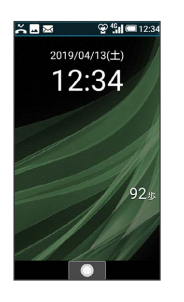

🏁 通知パネルが表示されます。

・ 電池 の項目に電池残量が表示されます。電池残量表示は、あく までも目安です。

🔋 電池残量表示について

本機は、電池パックの性能劣化を軽減するように、充電を制 御しています。そのため充電が完了しても、電池残量表示は 「100%」にならないことがあります。

#### 🚹 電池の利用状況を確認する

### 通知パネルで 電池

- 🏁 電池画面が表示されます。
- ・項目によっては、項目を選択 ラ 💿 と操作すると、詳細を確認できます。
- ・電池画面で バックライト点灯時間 → 時間を選択 → と 操作すると、画面が自動消灯するまでの時間を設定できます。